## **Base de Conhecimento Gestor Empresas** Cadastro de Operações Fiscais - CFOP

Quando o Gestor Empresas é instalado, ele já vem com as principais operações fiscais disponíveis para você usar, mas como existem muitas, caso você não encontre alguma, veja como cadastrar ou alterar uma operação fiscal CFOP.

Acesse no menu a opção IMPOSTOS / CFOP.

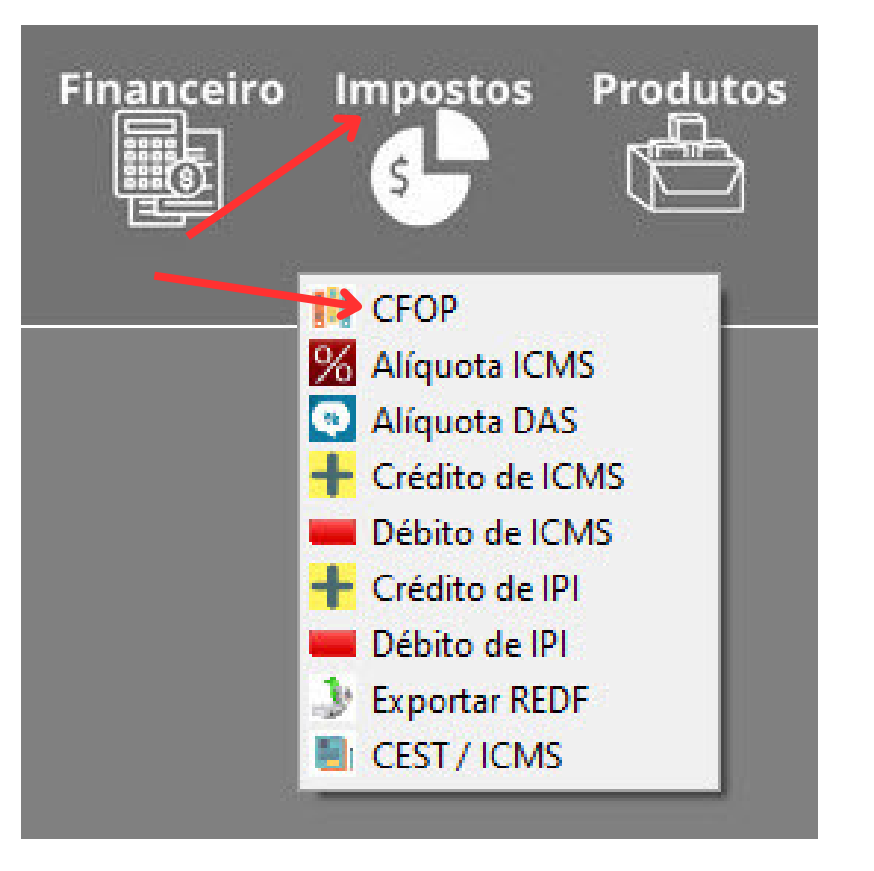

Você verá esta tela, onde poderá INCLUIR, ALTERAR, IMPRIMIR ou EXCLUIR.

| _   | - op.   | raçao Fiscal                   |      |     |           |             |     |             |       |               |         |    |
|-----|---------|--------------------------------|------|-----|-----------|-------------|-----|-------------|-------|---------------|---------|----|
|     | Incluir | 🧭 Alterar 🔚 Relat. 😤 Excluir   |      |     |           |             |     |             |       |               | Fech    | ar |
| Pes | wisar   |                                |      |     |           |             |     |             |       |               | -       |    |
| Cód | igo     | Descrição                      |      |     |           |             |     |             |       |               |         |    |
|     |         | Ou                             |      |     |           |             |     |             |       |               |         |    |
|     |         | L                              |      |     |           |             |     |             |       |               |         |    |
| E/S | Código  | Descrição                      | ICMS | IPI | ICMS Dif. | ICMS c/ IPI | D/O | Lei Transp. | DIFAL | Interestadual | Pcredsn |    |
| E   | 1102    | COMPRA DE MERCADORIA           | N    | N   | 0         | N           |     | N           | N     | N             | 0,0000  |    |
| E   | 1202    | DEVOLUÇÃO DE VENDA             | N    | N   | 0         | N           |     | N           | N     | N             | 0,0000  |    |
| E   | 1405    | ENTRADA AUTOMATICA XML PEDIDO  | S    | s   | 0         | N           | D   | N           | N     | N             |         |    |
| E   | 2102    | COMPRA DE MERCADORIA FORA DO   | N    | N   |           | N           |     | N           | N     | \$            | 0,0000  | ľ  |
| E   | 2202    | DEVOLUÇÃO DE VENDA             | N    | N   | 0         | N           |     | N           | N     | N             |         |    |
| s   | 3102    | IMPORTAÇÃO                     | S    | s   |           | N           | D   | N           | N     | N             | 0,0000  |    |
| s   | 5101    | VENDA PROD DO ESTABELECIMENTO  | N    | N   | 0         | N           | D   | S           | N     | N             | 0,0000  |    |
| s   | 5102    | VENDA PROD DE TERCEIRO         | N    | N   | 0         | N           |     | N           | N     | N             | 0,0000  |    |
| s   | 5114    | VENDA EM CONSIGNAÇÃO           | N    | N   |           | N           |     | N           | N     | N             | 0,0000  |    |
| \$  | 5117    | VENDA ENTREGA FUTURA           | N    | N   | 0         | N           | D   | N           | N     | N             |         |    |
| \$  | 5118    | VENDA DE PROD POR CONTA E ORDE | N    | N   | 0         | N           | D   | N           | N     | N             | 0,0000  |    |
| s   | 5201    | DEVOLUÇÃO DE COMPRA            | N    | N   |           | N           |     | N           | N     | N             | 0,0000  |    |
| S   | 5202    | DEVOLUÇÃO DE COMPRA            | N    | N   |           | N           |     | N           | N     | N             | 0,0000  |    |

**INCLUSÃO DE CFOP:** Ao clicar em INCLUIR você verá a seguinte tela, vamos enumerar os principais campos.

| 🥃 Dados da Operação Fiscal — 🗆 🗙                                                                                                    |                                                                                                    |  |  |  |  |
|----------------------------------------------------------------------------------------------------|----------------------------------------------------------------------------------------------------|--|--|--|--|
| Dados da Operação Fiscal      CFOP - Operação Fiscal      CFOP. Interestadual Devolução 2      Código: Descrição:          1          Cáculos.          LPI. ?          Sim Não          Sim Não          Difal(Reg.Normal/Sublin         Sim Não          Difal(Reg.Normal/Sublin         Sim Não          Difal(Reg.Normal/Sublin         Sim Não          Movimenta Estoque ?          Gera Comissão ?          Sim Não          A          A          A | <ul> <li>1- Digite o código da operação</li> <li>2- Marque se for CFOP de devolução</li> <li>3- Se vai calcular IPI e ICMS</li> <li>4- Selecione uma mensagem pre<br/>cadastrada para sair automaticamente<br/>em DADOS ADICIONAIS da NF-e</li> <li>5- Marque para que os valores<br/>aproximados dos impostos saiam na<br/>NF-e</li> <li>6- Se o CFOP é de ENTRADA ou SAÍDA</li> </ul> |  |  |  |  |
| Alíquota aplicável de cálculo de crédito Somar frete na b/c deste imposto<br>0,0000 % Danfe: campo Informações adicionais, mensagem<br>Alíquota aplicável de cálculo de crédito.<br>Informe em parâmetros da nfe                                                                                                    | <ul> <li>7- Se o CFOP vai movimentar o estoque</li> <li>8- Se o CFOP vai gerar comissão sobra venda</li> </ul>                                                                                                    |  |  |  |  |
| ☐ Informar grupos de icms para a uf de destino<br>"Grupos de icms para uf de destino: Operação interestadual para<br>consumidor final que não possui inscrição estadual quando a SEFAZ de<br>destino obriga esta informação na NFe."                                                                                                    |                                                                                                    |  |  |  |  |
| Gravar Gravar                                                                                                    |                                                                                                    |  |  |  |  |

Antes de cadastrar ou alterar um CFOP, consulte sua contabilidade.

Caso possua um CFOP igual, mas algo o diferencia de outro, então você pode cadastrar utilizando letras para diferencia-lo, exemplo: "5102" que movimenta estoque e acrescentar uma letra no outro que não movimenta, "5102SE", O "SE" significaria SEM ESTOQUE, as letras são desprezadas no ambiente fiscal, servem apenas para controle interno no sistema. Mas um exemplo seria para calcular ou não calcular ICMS e IPI.

Se tiver uma situação mais específica e não encontrou aqui como resolver, faça contato com o suporte.